# KSeF w GMFAK Konfigurowanie i obsługa.

## Konfigurowanie

- 1. Wybrać: Konfiguracja/Ustawienia Aplikacji
  - a. W wierszu "Baza KSeF" zapisać nazwę Bazy danych KSeF
  - b. W wierszu "Folder SkrzynkaNadawcza KSeF" zapisać lub wybrać ścieżkę do folderu skrzynkaNadawcza.

c. W wierszu "KSeF Dni" zapisać ilość dni wstecz do pobierania listy faktur z KSeF. Przykładowa konfiguracja poniżej.

| Numer Portu COM              | 1                                                     |
|------------------------------|-------------------------------------------------------|
| Baza KSeF                    | 2157171842-test                                       |
| Enter w Polu Cena            | Tak                                                   |
| Folder SkrzynkaNadawcza KSeF | C:\WinSigma\ksef\-db\2157171842-test\skrzynkaNadawcza |
| Katalog Importu              |                                                       |
| Katalog Pdf                  |                                                       |
| Katalog plików JPK           |                                                       |
| Kod Auto WZ                  |                                                       |
| Kod Auto Zamowien            | Zapotrzebowanie                                       |
| KSeF Dni                     | 90                                                    |
| Odniesienie Narzutu          | Cena_Kartotekowa                                      |
|                              |                                                       |

#### 2. Wybrać: Konfiguracja/Dokumenty

a. Zaznaczyć w kolumnach: Faktura, Korekta, Zaliczka odpowiednio dokumenty które będą przesyłane do KSeF. Przykład zaznaczeń poniżej. Zasady oznaczania dokumentów są opisane w tabeli na końcu opisuj.

| Kody | Kody Dokumentów – 🗆 🗙    |        |              |                                                                                                    |        |     |         |         |                                                                                                    |          |         |
|------|--------------------------|--------|--------------|----------------------------------------------------------------------------------------------------|--------|-----|---------|---------|----------------------------------------------------------------------------------------------------|----------|---------|
| Kod  | Nazwa Dokumentu          | Wycena | Kod<br>druk. | - Ilość                                                                                                    | Podst. | Pdf | Archiw. | Faktura | Korekta                                                                                                    | Zaliczka | Paragon |
| FV1  | Faktura Zaliczka         |        | FZA          |                                                                                                    |        |     |         |         |                                                                                                    |          |         |
| FVK1 | Korekta Faktura Zaliczka |        | FZAK         |                                                                                                    |        |     |         |         | <ul> <li>Image: A set of the set of the</li></ul> |          |         |
| FV   | Faktura VAT              |        | FBB          | <ul> <li>Image: A set of the set of the</li></ul> |        |     |         |         |                                                                                                    |          |         |
| FVK  | Korekta Faktury VAT      |        | FBBK         | <ul> <li>Image: A set of the set of the</li></ul> |        |     |         |         |                                                                                                    |          |         |
| PR   | Paragon                  |        | PR           |                                                                                                    |        |     |         |         |                                                                                                    |          |         |
| DP   | Dowód Przyjęcia          |        | DP           |                                                                                                    |        |     |         |         |                                                                                                    |          |         |
| DPK  | Korekta Dowodu Przyjęcia |        | DPK          |                                                                                                    |        |     |         |         |                                                                                                    |          |         |

#### Wysyłka dokumentów do KSeF

 Na makiecie Lista Dokumentów zaznaczyć dokumenty które będą wysyłane do KSeF. W tym celu trzymając wciśnięty klawisz CTRL lewym przyciskiem myszy zaznaczyć dokumenty. Zaznaczone dokumenty zostaną oznaczone szarym kolorem. Przykład poniżej:

| 5 | 11 | к | admin | FBB | 6587164930 | ja∠ | 2023.09.13 12:45 | 105,00 | 215/1/1842-20230913-BCBFDEE46DB4-EB |
|---|----|---|-------|-----|------------|-----|------------------|--------|-------------------------------------|
|   | 12 | R | admin | FBB | 6587164930 | ja2 | 2023.09.13 13:05 | 1,00   | 2157171842-20230924-FC1F35D2349F-3A |
|   | 13 | R | admin | FBB | 6587164930 | ja2 | 2023.09.24 12:24 | 0,01   | 2157171842-20230925-EC08C9BBAA51-7D |
|   | 14 | R | admin | FBB | 2157171842 | Ja  | 2023.11.05 10:03 | 50,00  |                                     |
|   | 15 | R | admin | FBB | 2157171842 | Ja  | 2023.11.05 10:04 | 525,00 |                                     |

- b. Wybrać z górnego menu ikonę "Eksport do KSeF". Po wybraniu ikony zaznaczone dokumenty w formacie eFaktury zostaną zapisane do Skrzynki nadawczej zdefiniowanej w konfiguracji. Na liście dokumentów w kolumnie Numer KSeF będą oznaczone statusem "zapisane".
- c. Wybrać z górnego menu ikonę "Wyślij do KSeF". Po wybraniu ikony, dokumenty oznaczone statusem "zapisane" zostaną przesłane do KSeF. Podczas wysyłki sprawdzana jest poprawność formatu eFaktur oraz pobierane jest UPO (Urzędowe Poświadczenie Odbioru). Poprawna wysyłka spowoduje zapisanie w kolumnie "Numer KSeF" numeru KSeF faktury. Oznacza to że faktura zastała zapisana w KSeF.

## Dodatkowe informacje

Jeżeli faktura zawiera błąd wówczas podczas wysyłki zostanie oznaczona statusem "błąd". W takiej sytuacji należy ustawić kursor na tej fakturze, wybrać ikonę "Eksport do KSeF". Faktura zostanie usunięta ze Skrzynki Nadawczej. Należy usunąć błąd i ponownie wykonać procedurę wysyłki do KSeF dla tej faktury. Szczegółowy opis statusów jest w tabeli.

## Pobranie faktury z KSeF podczas tworzenia Dowodu Przyjęcia.

Podczas wprowadzania Dowodu przyjęcia jest możliwość wczytania danych z eFaktury dostawcy. W tym celu na makiecie Dowodu Przyjęcia należy:

- a. Wybrać kontrahenta.
- b. Wybrać z górnego menu "Pobierz fakturę z ksef". Zostanie wyświetlona makieta z listą dokumentów za wybrany w konfiguracji okres od wybranego dostawcy.
- a. Ustawić kursor na fakturze dostawcy z której należy pobrać dane. Na tej makiecie można wyświetlić lub wydrukować fakturę na której jest ustawiony kursor "Pokaż" lub "Drukuj". Wyświetlona faktura w przeglądarce internetowej będzie widoczna podczas tworzenia Dowodu Przyjęcia. Wybranie przycisku z dolnego menu "Wybierz" spowoduje zamknięcie makiety z listą faktur oraz wczytanie danych z faktury dostawcy do makiety. UWAGA.

W kartotece towarów należy utworzyć towary dla poszczególnych stawek VAT tak jak w tabeli poniżej (nazwy mogą być inne). Pozwoli to, zapisanie w dowodzie dostawy towaru z faktury dostawcy wg stawki VAT, jeżeli w kartotece towarowej nie zostanie znaleziony towar o symbolu lub nazwie takiej jak na fakturze dostawcy. Następnie dla tych towarów można będzie wybrać z własnej kartoteki towarowej właściwy symbol.

| symbol | nazwa  | stawka VAT |  |  |  |
|--------|--------|------------|--|--|--|
| 5      | vat 5  | 5          |  |  |  |
| 8      | vat 8  | 8          |  |  |  |
| 23     | vat 23 | 23         |  |  |  |
| 0      | vat 0  | 0          |  |  |  |
| zw     | vat zw | zw         |  |  |  |
| np     | vat np | np         |  |  |  |

#### Przydatne informacje

| Nazwa                 | Pole                       | Opis |
|-----------------------|----------------------------|------|
| Rodzaje dokumentów    |                            |      |
| VAT                   | Kody Dokumentów/Faktura=1  |      |
| (Faktura VAT)         | Kody Dokumentów/Korekta=0  |      |
|                       | Kody Dokumentów/Zaliczka=0 |      |
|                       | Konto<>@rk                 |      |
| KOR                   | Kody Dokumentów/Faktura=1  |      |
| (Korekta Faktury VAT) | Kody Dokumentów/Korekta=1  |      |
|                       | Kody Dokumentów/Zaliczka=0 |      |
|                       | Konto<>@rk                 |      |
| ZAL                   | Kody Dokumentów/Faktura=0  |      |
| (Zaliczka)            | Kody Dokumentów/Korekta=0  |      |
|                       | Kody Dokumentów/Zaliczka=1 |      |
|                       | Konto<>@rk                 |      |
| KOR_ZAL               | Kody Dokumentów/Faktura=0  |      |
| Korekta Zaliczki      | Kody Dokumentów/Korekta=1  |      |
|                       | Kody Dokumentów/Zaliczka=1 |      |

|                         | Kontoco@rk                                                                                                    | ПТ     |           |                             |  |  |  |  |  |
|-------------------------|----------------------------------------------------------------------------------------------------|--------|-----------|-----------------------------|--|--|--|--|--|
| PO7                     | Kody Dokumontów/Eaktura_1                                                                                                    |        |           |                             |  |  |  |  |  |
| (Eaktura Kańsawa)       | Kody Dokumentów/Faktura=1                                                                                                    |        |           |                             |  |  |  |  |  |
| (Faktura Koncowa)       | Kody Dokumentow/Korekta=0                                                                                                    |        |           |                             |  |  |  |  |  |
|                         | Kody Dokumentow/Zaliczka=0                                                                                                    |        |           |                             |  |  |  |  |  |
|                         | Konto=@rk                                                                                                    |        |           |                             |  |  |  |  |  |
| KOR_ROZ                 | Kody Dokumentów/Faktura=1                                                                                                    |        |           |                             |  |  |  |  |  |
| (Korekta Faktury        | Kody Dokumentów/Korekta=1                                                                                                    |        |           |                             |  |  |  |  |  |
| Końcowej)               | Kody Dokumentów/Zaliczka=0                                                                                                    |        |           |                             |  |  |  |  |  |
|                         | Konto=@rk                                                                                                    |        |           |                             |  |  |  |  |  |
| Status wysyłki w kolumr | nie: Numer KSeF                                                                                                    |        |           |                             |  |  |  |  |  |
| zapisana                | Faktura xml została zapisana w folder.                                                                                                    | ze skr | zyn       | kaNadawcza                  |  |  |  |  |  |
| bład                    | Podczas wysyłki KSeE negatywnie zwalidował nik xml faktury. Faktura nie                                                                                                    |        |           |                             |  |  |  |  |  |
| L L                     | została przvieta w KSeF. Należy usuna                                                                                                    | ć bład | diw       | vsłać plik xml faktury      |  |  |  |  |  |
|                         | ponownie. W tym celu należy:                                                                                                    |        |           | ,,                          |  |  |  |  |  |
|                         | ustalić miejsce błedu i usunać bład                                                                                                    |        |           |                             |  |  |  |  |  |
|                         | nonownie wykonać funkcie Export do                                                                                                    | م ۲۷۵  | E nli     | k vml zostanje zanjsanv     |  |  |  |  |  |
|                         | nonownie a status zmieni sie na zani                                                                                                    | sana   | , pi      |                             |  |  |  |  |  |
|                         | sprawdzić czy plik jest poprawny                                                                                                    | sana,  |           |                             |  |  |  |  |  |
|                         | popowno wykononio funkcji Evport d                                                                                                    | - KC-  | Ecn       | owoduja odgoporowanja       |  |  |  |  |  |
|                         | folition popolitication and the population of the population of th | 0 КЗе  | г sp      |                             |  |  |  |  |  |
|                         | Taktury, ponowne wykonanie spowod                                                                                                    | uje za | apiso     | anie pliku.                 |  |  |  |  |  |
|                         | wysfac fakturę do KSeF.                                                                                                    |        |           |                             |  |  |  |  |  |
| wysłana                 | Faktura xml została wysłana do KSeF,                                                                                                    | ale ni | e po      | bbrano UPO. Nalezy          |  |  |  |  |  |
|                         | odczekać i ponownie wykonać funkcje                                                                                                    | ę Wyś  | slij d    | o KSeF.                     |  |  |  |  |  |
|                         | Może również wystąpić szczególny p                                                                                                    | rzypa  | dek       | . Jeżeli faktura xml        |  |  |  |  |  |
|                         | zawierała niedozwolone znaki wówcz                                                                                                    | as tak | ka fa     | ktura nie zostanie przyjęta |  |  |  |  |  |
|                         | w KSeF, nie zostanie usunięta z folder                                                                                                    | u skrz | zynk      | aNadawcza a mimo to         |  |  |  |  |  |
|                         | uzyska status wysłana. W takim przyp                                                                                                    | adku   | nale      | eży:                        |  |  |  |  |  |
|                         | Usunąć błąd ręcznie z pliku xml w folc                                                                                                    | lerze  | skrz      | ynkaNadawcza,               |  |  |  |  |  |
|                         | Wysłać tą poprawioną fakturę do KSe                                                                                                    | F przy | y po      | mocy witryny KSeF, jeżeli   |  |  |  |  |  |
|                         | plik xml zawiera dalei bład. plik ten m                                                                                                    | ożna   | ,<br>edv  | tować na witrvnie KSeF.     |  |  |  |  |  |
|                         | usunać wysłany recznie plik xml z fold                                                                                                    | leru s | ,<br>krzv | ,<br>nkaNadawcza.           |  |  |  |  |  |
|                         | pobrać recznie LIPO wysyłki z witryny                                                                                                    | KSeF   | (nlil     | k xml) i zanisać do folderu |  |  |  |  |  |
|                         |                                                                                                    | NJCI   | (pm       |                             |  |  |  |  |  |
|                         | Bonownie wykonać funkcie Wyćlij do                                                                                                    | KSOE   | Dov       | vinien zostać pobrany       |  |  |  |  |  |
|                         | Numor KSoE                                                                                                    | KJEI.  | FUV       |                             |  |  |  |  |  |
| Cufry numery KSoE       | Faktura została poprawnie wysłana de                                                                                                    |        |           | mor KSoE noting             |  |  |  |  |  |
| Cyrry numeru KSer       | skopiowoć isiali jost patrzahow (prow                                                                                                    |        | r. INU    |                             |  |  |  |  |  |
|                         | skopiować jeżen jest potrzebny (praw                                                                                                    | y przy | YCISK     | (TTIYSZY)                   |  |  |  |  |  |
| Oznaczenia szczegoine   |                                                                                                    |        |           |                             |  |  |  |  |  |
| Przyczyna korekty       |                                                                                                    |        |           | Pole opcjonalne. Wpisuje    |  |  |  |  |  |
|                         |                                                                                                    |        |           | się w polu Komentarz.       |  |  |  |  |  |
| Typ korekty             |                                                                                                    |        |           | Przyjęto:                   |  |  |  |  |  |
|                         |                                                                                                    |        |           | Korekta skutkująca w        |  |  |  |  |  |
|                         |                                                                                                    |        |           | dacie wystawienia           |  |  |  |  |  |
|                         |                                                                                                    |        |           | faktury korygującej         |  |  |  |  |  |
| MPP                     | Sposób płatności                                                                                                    |        |           |                             |  |  |  |  |  |
| (Metoda Podzielonej     |                                                                                                    |        |           |                             |  |  |  |  |  |
| Płatności)              |                                                                                                    |        |           |                             |  |  |  |  |  |
| ТР                      |                                                                                                    |        |           | Należy wprowadzić na        |  |  |  |  |  |
| (Istnieje nowiazanie    |                                                                                                    |        |           | makiecie Stanowicka"        |  |  |  |  |  |
|                         |                                                                                                    |        |           | wiorez @powiozopia /a       |  |  |  |  |  |
| pomiędzy podatnikiem    |                                                                                                    |        |           | wiersz wpowiazanie (a       |  |  |  |  |  |
| i nabywcą)              |                                                                                                    |        |           | bez ogonka) i w             |  |  |  |  |  |

|                                                                                               |                                         |      |      | kartotece kontrahenta     |  |  |  |
|-----------------------------------------------------------------------------------------------|-----------------------------------------|------|------|---------------------------|--|--|--|
|                                                                                               |                                         |      |      | ikona Kontakty wybrać     |  |  |  |
|                                                                                               |                                         |      |      | @powiazania.              |  |  |  |
| Wewnątrzwspólnotowa                                                                           | Konto=@k21                              |      |      |                           |  |  |  |
| dostawa towarów ze                                                                            | Albo                                    |      |      |                           |  |  |  |
| stawką VAT=0                                                                                  | Dokumenty/KodMagazynowy=@k21            |      |      |                           |  |  |  |
| -                                                                                             | (odpowiednik oznaczenia w JPK_V7)       |      |      |                           |  |  |  |
| Eksport towarów ze                                                                            | Konto=@k22                              |      |      |                           |  |  |  |
| stawką VAT=0                                                                                  | Albo                                    |      |      |                           |  |  |  |
|                                                                                               | Dokumenty/KodMagazynowy=@k22            |      |      |                           |  |  |  |
|                                                                                               | (odpowiednik oznaczenia w JPK_V7)       |      |      |                           |  |  |  |
| Sprzedaży w przypadku                                                                         | Konto=@k11                              |      |      |                           |  |  |  |
| dostawy towarów oraz                                                                          | Albo                                    |      |      |                           |  |  |  |
| świadczenia usług poza                                                                        | Dokumenty/KodMagazynowy=@k11            |      |      |                           |  |  |  |
| terytorium kraju                                                                              | (odpowiednik oznaczenia w JPK_V7)       |      |      |                           |  |  |  |
| Faktura zaliczkowa                                                                            |                                         |      |      |                           |  |  |  |
| Numer zamówienia                                                                              | Podstawa=Nr dokumentu RE                |      |      | Faktura zaliczkowa musi   |  |  |  |
|                                                                                               |                                         |      |      | posiadać związany         |  |  |  |
|                                                                                               |                                         |      |      | dokument Zamówienie       |  |  |  |
|                                                                                               |                                         |      |      | (RE) w którym zawarte są  |  |  |  |
|                                                                                               |                                         |      |      | wszystkie pola            |  |  |  |
|                                                                                               |                                         |      |      | zamówienia                |  |  |  |
| Faktura końcowa                                                                               |                                         | 1    | r    |                           |  |  |  |
| Nr faktur zaliczkowych                                                                        |                                         |      |      | Dla wierszy "Zaliczka" w  |  |  |  |
|                                                                                               |                                         |      |      | polu Opis należy wpisać   |  |  |  |
|                                                                                               |                                         |      |      | numer dokumentu           |  |  |  |
|                                                                                               |                                         |      |      | zaliczki.                 |  |  |  |
|                                                                                               |                                         |      |      |                           |  |  |  |
| Ta wersja systemu nie o                                                                       | bsługuje:                               |      |      |                           |  |  |  |
| Korektę nazwy podatnika                                                                       | a i nabywcy, korekty numeru faktury koi | rygo | wane | ej (dotychczas te dane są |  |  |  |
| korygowane notą korygującą). Taką korektę należy wykonać w aplikacji MF                       |                                         |      |      |                           |  |  |  |
| Metoda kasowa, samofakturowanie, odwrotne obciążenie.                                         |                                         |      |      |                           |  |  |  |
| Dostawa nowych środków transportu, wystawienie faktury przez drugiego w kolejności podatnika, |                                         |      |      |                           |  |  |  |
| procedura marży.                                                                              |                                         |      |      |                           |  |  |  |
| Organ egzekucyjny, komornik sądowy, przedstawiciel podatkowy.                                 |                                         |      |      |                           |  |  |  |
| Te dokumenty można wystawiać w aplikacji MF                                                   |                                         |      |      |                           |  |  |  |
| Nie należy importować do GMFAK i WinFkd szablony faktur w których cena prezentowana jest z    |                                         |      |      |                           |  |  |  |
| dokładnością większą niż 2 miejsca po przecinku.                                              |                                         |      |      |                           |  |  |  |
|                                                                                               |                                         |      |      |                           |  |  |  |